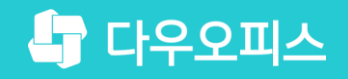

TEAM 다우오피스 운영팀

# 새로운 일하는 방식, 올인원 그룹웨어 다우오피스 설문 등록 가이드

조급사용자를 위한 조립 기이드!

orth

#### 새로운 일하는 방식 **다우오피스**

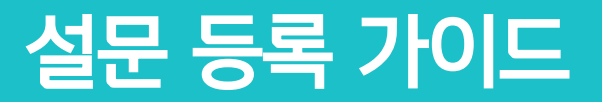

- " 설문 작성
- <sup>2</sup> 설문 작성 문항 추가 예시
- <sup>3)</sup> 설문 결과 모니터링

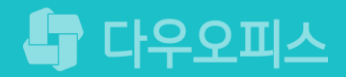

### 1) 설문 작성 (1/2)

누구나 [설문 작성]으로 설문을 등록할 수 있습니다.

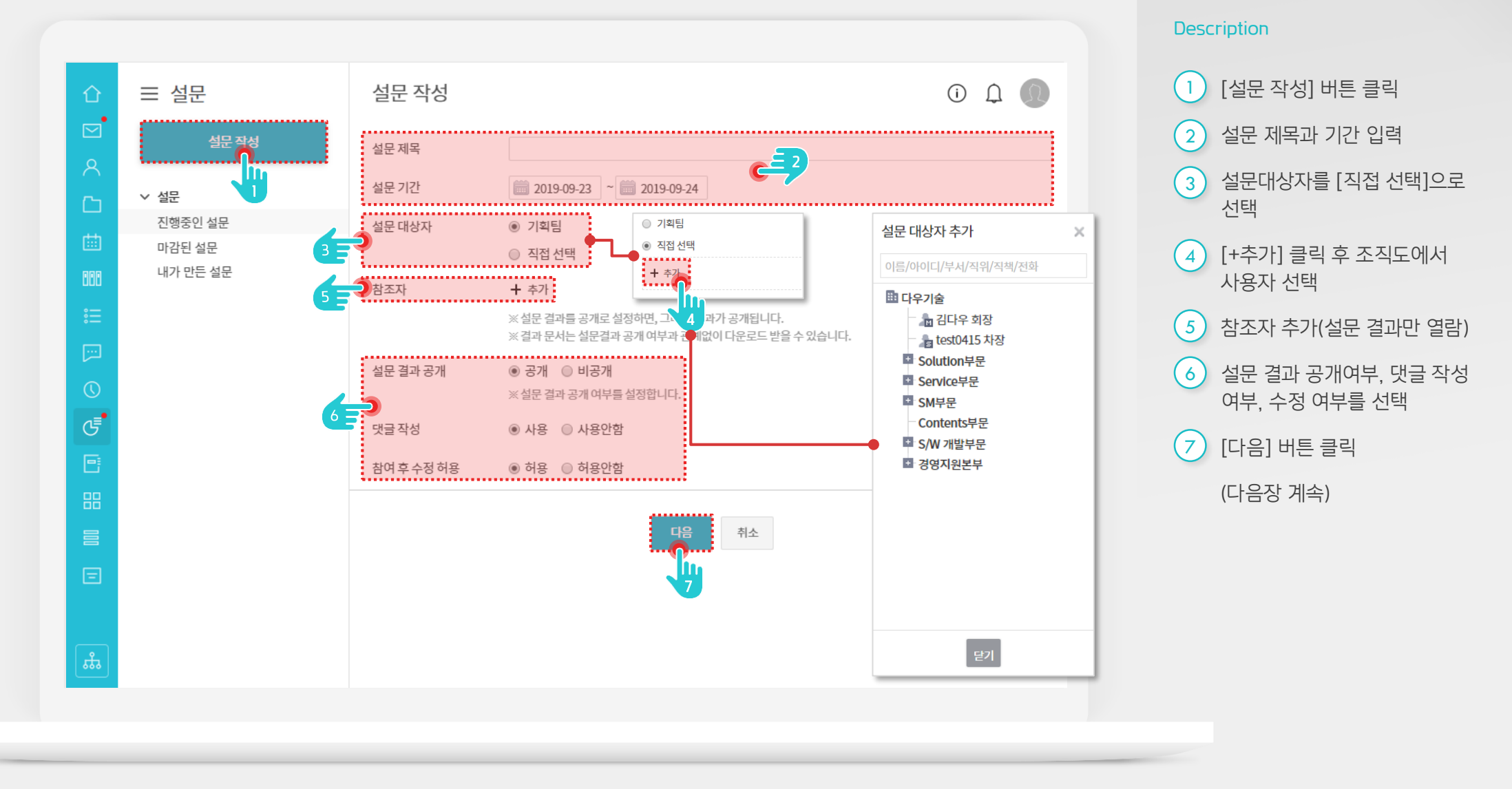

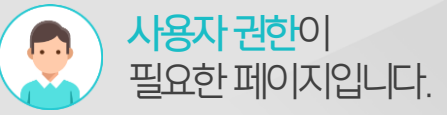

#### 1) 설문 작성 (2/2)

설문 조사를 위한 설문 문항을 추가합니다.

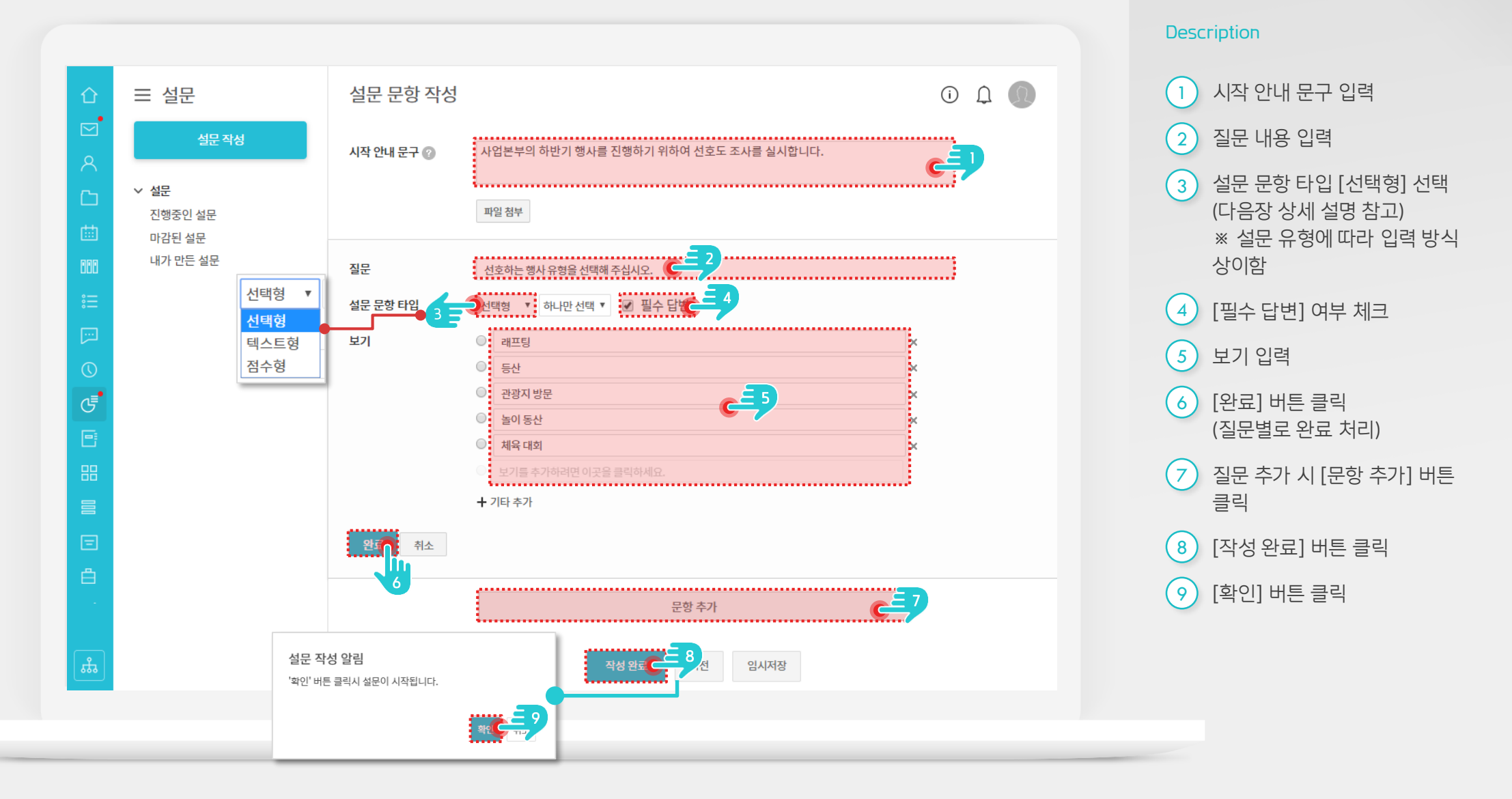

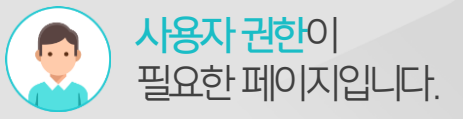

#### 2) 설문 작성 - 문항 추가 예시

설문 문항은 선택형, 텍스트형, 점수형 타입을 제공합니다.

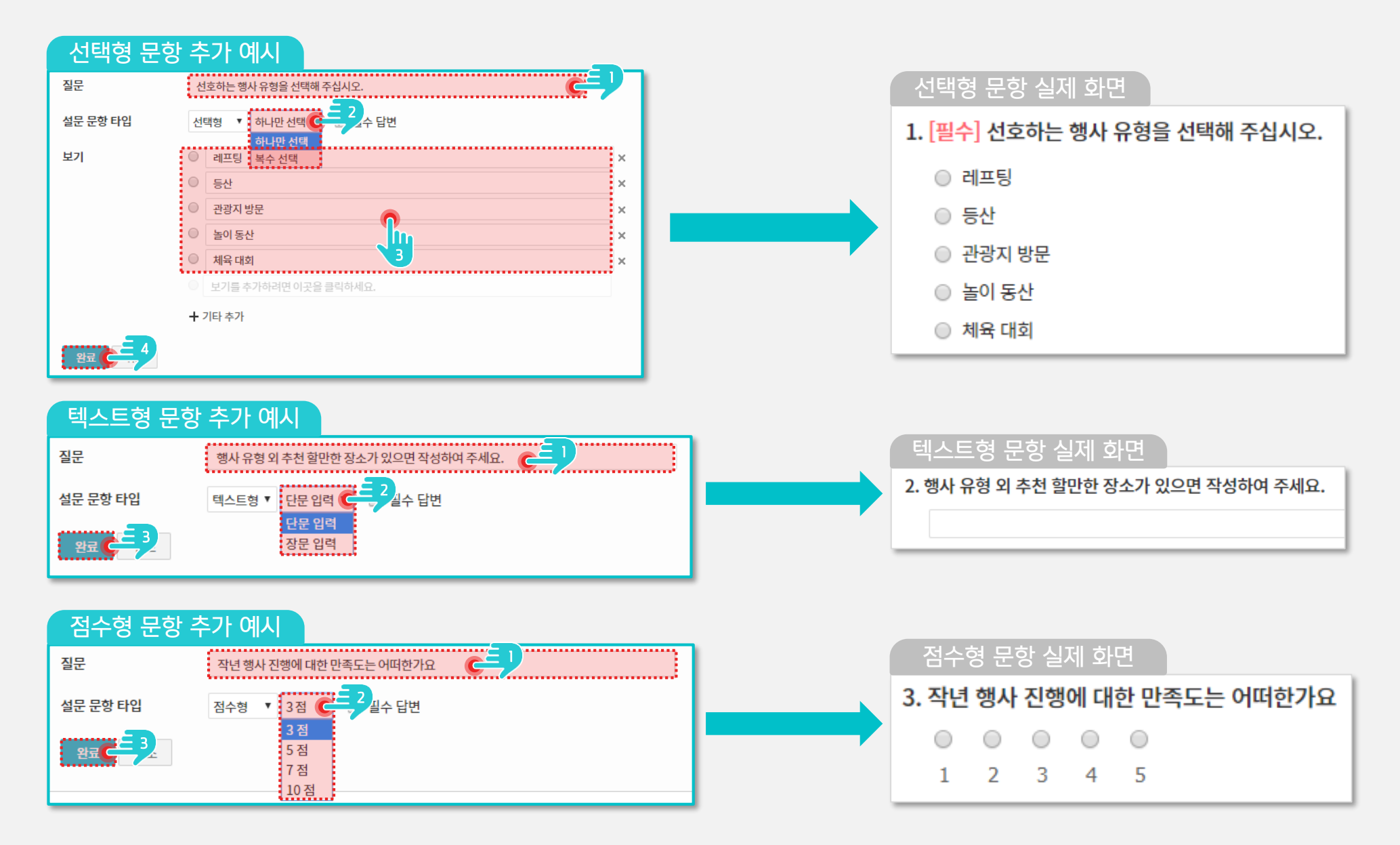

## 3) 설문 결과 모니터링

웹과 모바일을 통한 조직 내 신속한 설문 조사 서비스를 제공합니다.

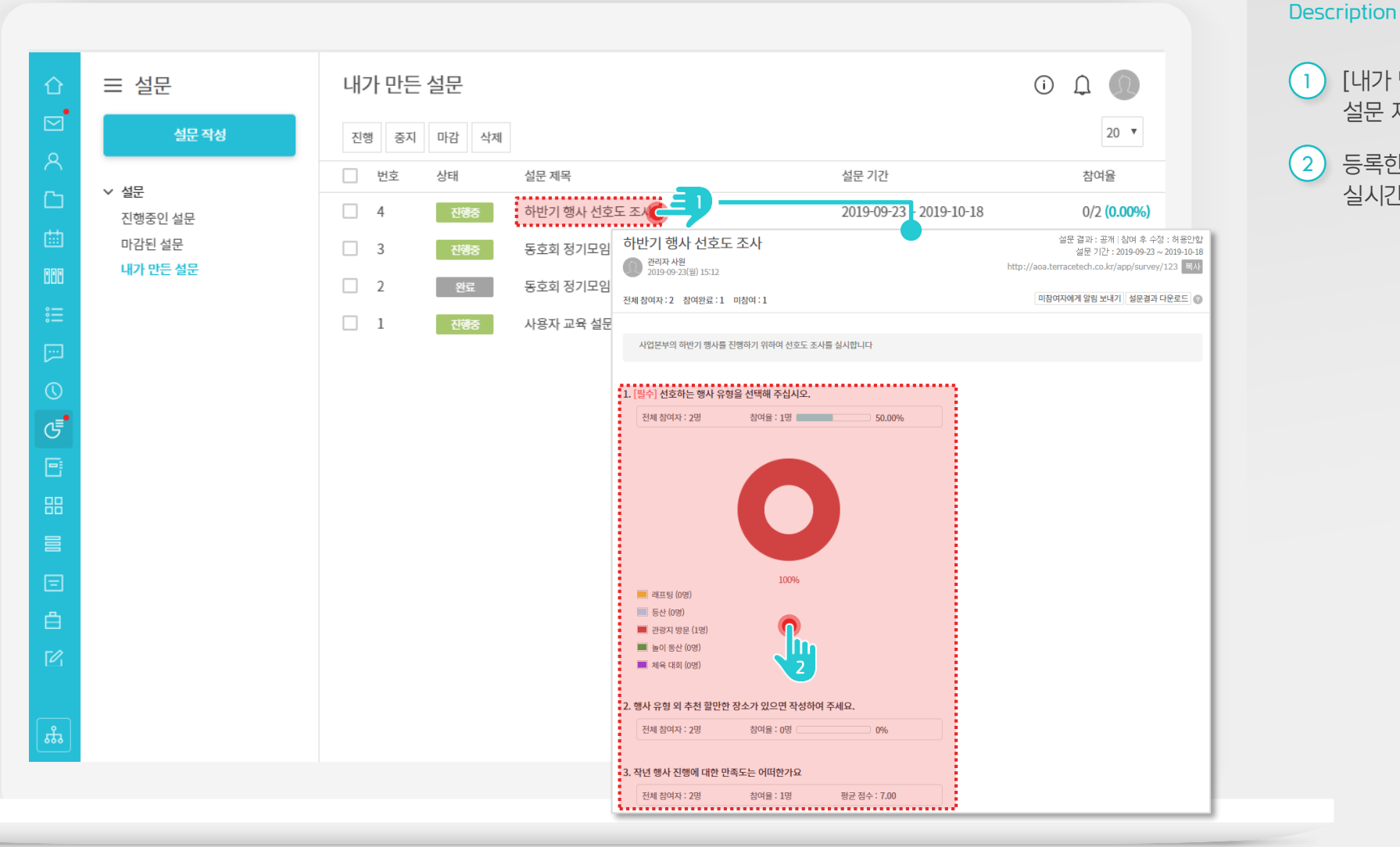

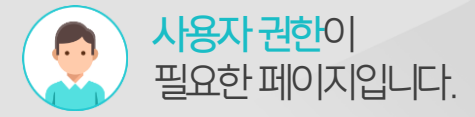

[내가 만든 설문] 목록에 등록된 설문 제목 클릭 등록한 설문의 결과 화면을

) 등록한 설문의 결과 화면 실시간으로 조회

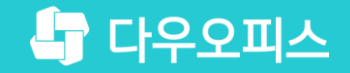

# Thank you

새로운 일하는 방식, 올인원 그룹웨어 다우오피스